## Mode opératoire pour le renouvellement de la licence athlétisme :

Cliquer sur le lien « mon espace athlé » : <u>http://www.athle.fr/acteur</u>

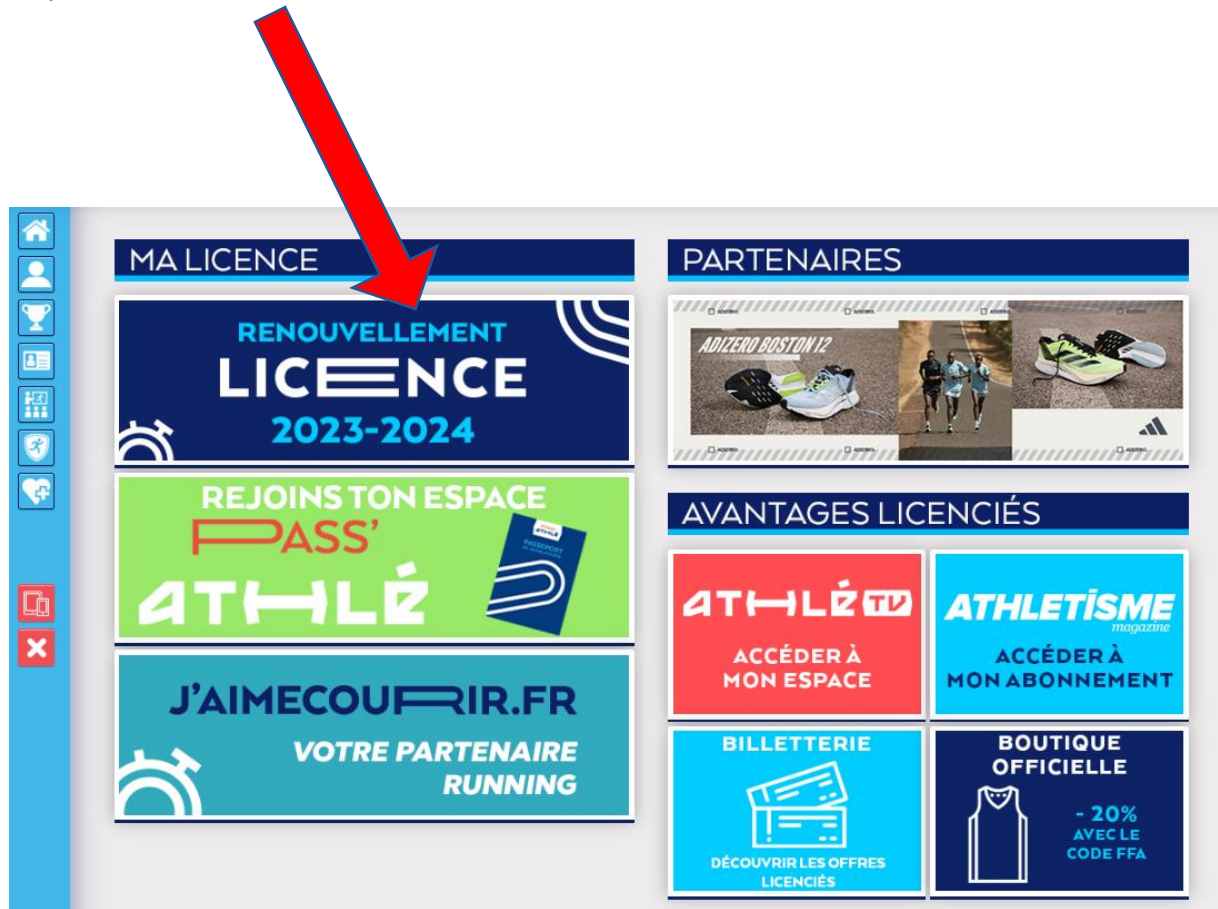

Cliquer sur renouvellement licence 2023-2024

#### Il y a 5 étapes à remplir :

Choix du formulaire, identité, assurance, préférences, questionnaire de santé ou parcours de santé

Etape 1 : quel club pour la saison à venir

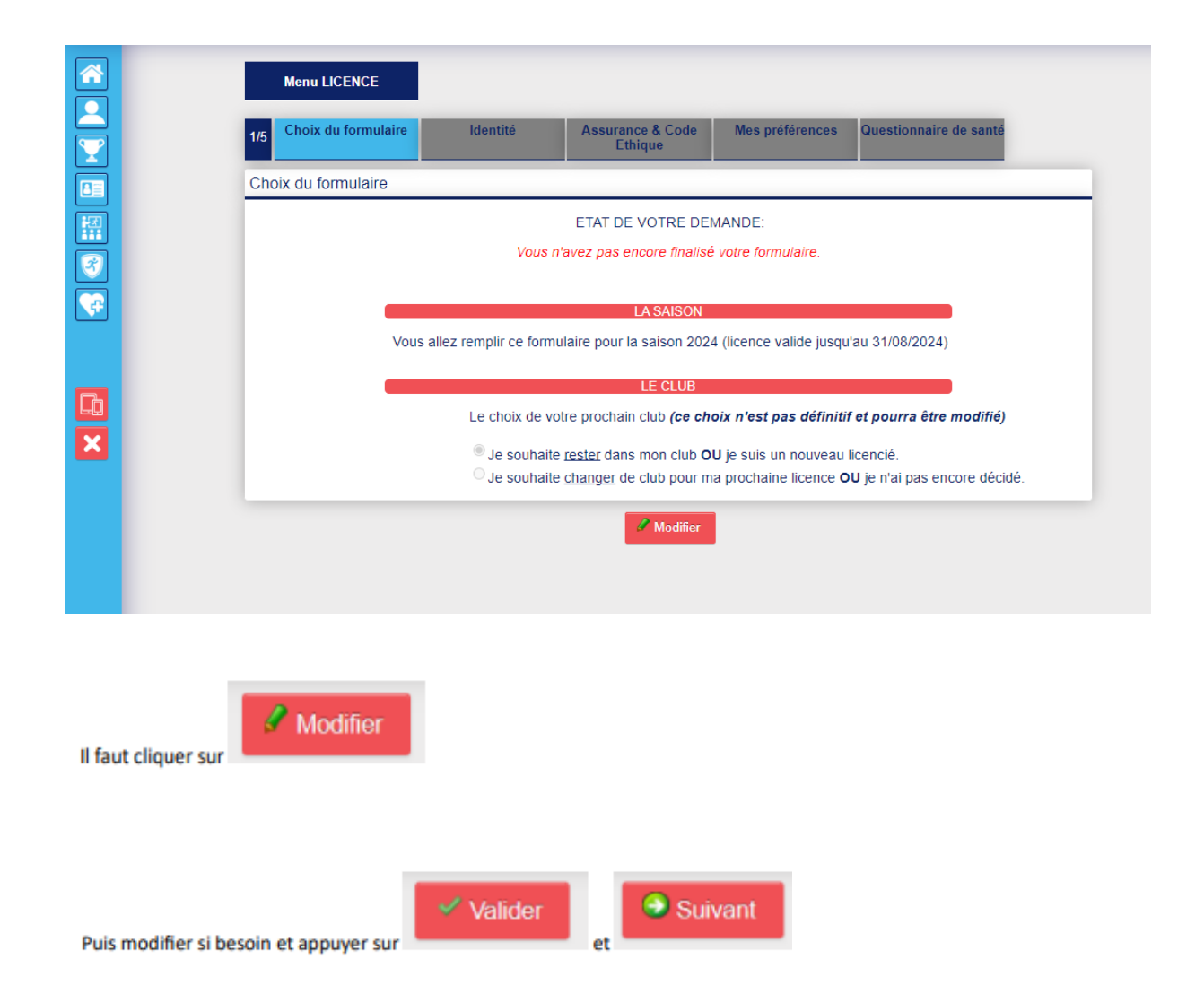

#### Etape 2 : Identité

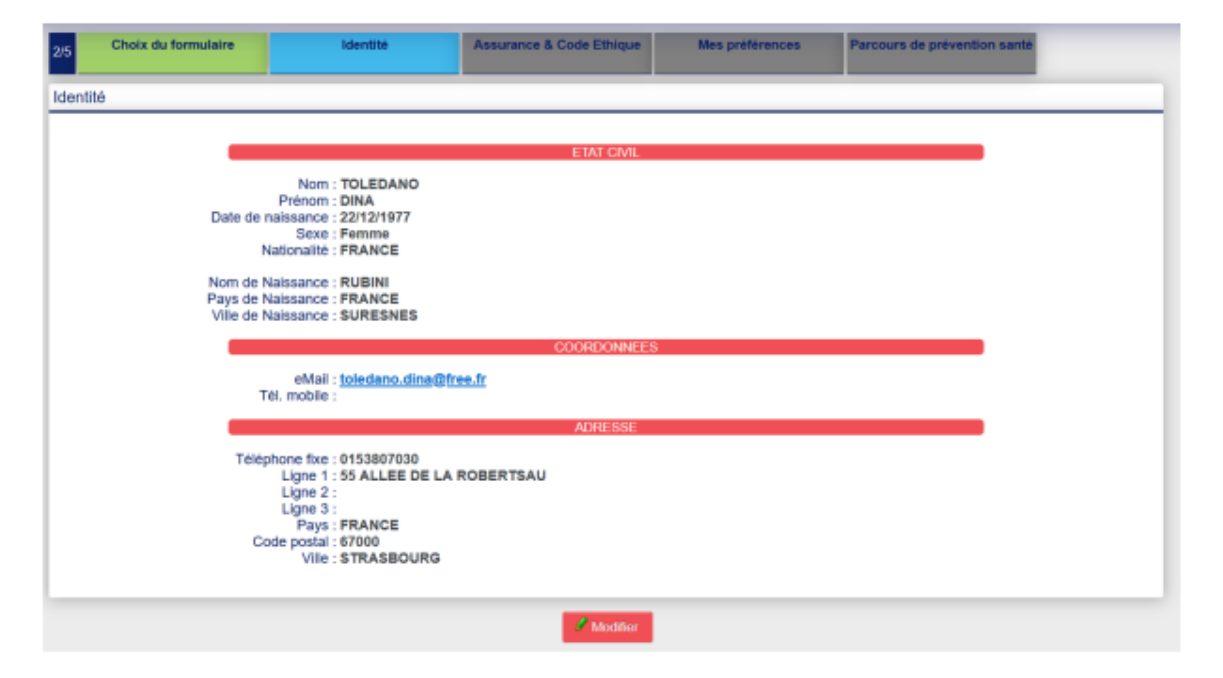

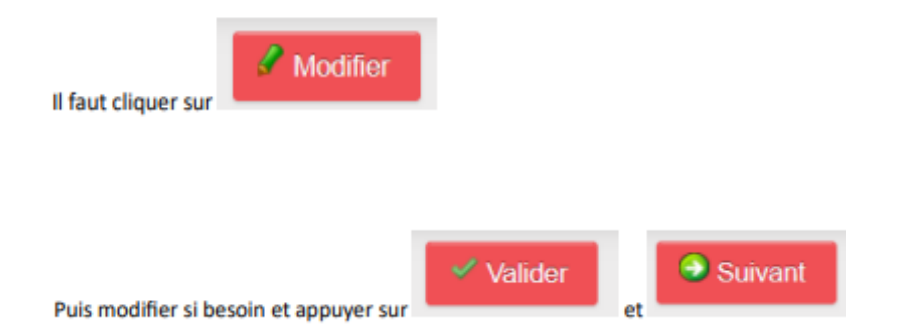

#### Etape 3 : assurance

| Menu LICENCE            |                                                                                         |                             |                          |                           |  |  |  |
|-------------------------|-----------------------------------------------------------------------------------------|-----------------------------|--------------------------|---------------------------|--|--|--|
| 3/5 Choix du formulaire | ldentité                                                                                | Assurance & Code<br>Ethique | Mes préférences          | Questionnaire de<br>santé |  |  |  |
| Assurance & Code Eth    | nique                                                                                   |                             |                          |                           |  |  |  |
| _                       | L'ASSURANCE                                                                             |                             |                          |                           |  |  |  |
|                         | Notice info FFA 2023-2024                                                               | 4                           | FFA Conditions Assu      | ance 2024                 |  |  |  |
| E                       | Je déclare avoir pris of                                                                | connaissance des condi      | itions d'assurance de la | FFA                       |  |  |  |
| Sije                    | Si le suis délà assuré par un assureur autre que celui la FFA, le déclare tout de même  |                             |                          |                           |  |  |  |
|                         | avoir pris connaiss                                                                     | ance des conditions d       | l'assurance qu'elle pro  | opose.                    |  |  |  |
|                         | Je déclare ne pas vou                                                                   | Iloir prendre l'Individuel  | Accident (option de ba   | se) que propose la FFA    |  |  |  |
| 1                       | L'ETHIQUE                                                                               |                             |                          |                           |  |  |  |
|                         |                                                                                         | Code d'Ethique et de Dé     | ontologie                |                           |  |  |  |
|                         | 2 Je déclare avoir pris of                                                              | connaissance du Code (      | d'Ethique et de Déontol  | ogie de la FFA            |  |  |  |
| M                       | M d'informer la FFA que vous avez pris connaissance du Code d'Ethique et de Déontologie |                             |                          |                           |  |  |  |
|                         |                                                                                         |                             |                          |                           |  |  |  |
|                         |                                                                                         |                             |                          |                           |  |  |  |
|                         |                                                                                         | X Annuler                   | Valider                  |                           |  |  |  |
|                         |                                                                                         |                             |                          |                           |  |  |  |

**IMPORTANT**: A cocher uniquement si vous ne voulez pas prendre l'assurance de la FFA, mais elle comprise dans le prix de la licence

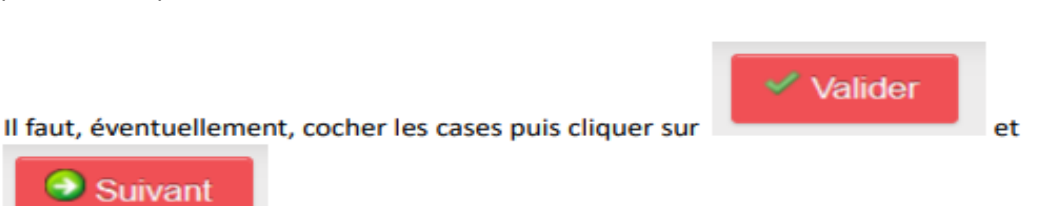

La page suivante récapitule votre choix :

| ]        |             | Menu LICENCE                                                                                |                 |                             |                 |                        |  |  |
|----------|-------------|---------------------------------------------------------------------------------------------|-----------------|-----------------------------|-----------------|------------------------|--|--|
| 2        | 3/5         | Choix du formulaire                                                                         | e Identité      | Assurance & Code<br>Ethique | Mes préférences | Questionnaire de santé |  |  |
| í        | Ass         | surance & Code Et                                                                           | hique           |                             |                 |                        |  |  |
| j        |             | Votre réponse a bien été prise en compte.<br>Merci de continuer.                            |                 |                             |                 |                        |  |  |
| £        |             | L'ASSURANCE                                                                                 |                 |                             |                 |                        |  |  |
|          |             | Notice info FFA 2023-2024 FFA Conditions Assurance 2024                                     |                 |                             |                 |                        |  |  |
|          |             | Je déclare avoir pris connaissance des conditions d'assurance de la FFA                     |                 |                             |                 |                        |  |  |
|          |             | Je déclare ne pas vouloir prendre l'Individuel Accident (option de base) que propose la FFA |                 |                             |                 |                        |  |  |
|          |             |                                                                                             |                 |                             |                 |                        |  |  |
|          |             | Code d'Ethique et de Déontologie                                                            |                 |                             |                 |                        |  |  |
|          |             | Je déclare avoir pris connaissance du Code d'Ethique et de Déontologie de la FFA            |                 |                             |                 |                        |  |  |
|          |             |                                                                                             |                 |                             |                 |                        |  |  |
|          |             | Modifier Suivant                                                                            |                 |                             |                 |                        |  |  |
|          |             |                                                                                             |                 |                             |                 |                        |  |  |
| Cliquer  | Sur M       | odifier                                                                                     | nuomont si vous | voulez change               | arvotra choix   |                        |  |  |
| Juquers  | Sui         |                                                                                             | quement si vous | s voulez clidlige           | er votre choix, |                        |  |  |
|          |             | Suivant                                                                                     |                 |                             |                 |                        |  |  |
| inon cli | iquer sur 💻 |                                                                                             |                 |                             |                 |                        |  |  |

#### Etape 4 : préférences

Vous devez obligatoirement choisir 1 discipline principale et 1 ou plusieurs disciplines secondaires seront différentes de la discipline principale.

Ces choix n'ont aucune incidence et n'ont pas de vocation au sein du club mais sont obligatoires pour pouvoir valider la licence.

| 475       Choix du formulaire       Identité       Assurance & Code       Mes préférences       Questionnaire e santé         Mes préférences       COMMUNICATION FFA       Identité       COMMUNICATION FFA       Identité       Identité       Identité       Identité       Identité       Communications officielles de la FFA pour profiter pleinement de Identité       Identité       Identité | mon sport.   |
|----------------------------------------------------------------------------------------------------|--------------|
| Mes préférences         COMMUNICATION FFA         J'accepte de recevoir les informations officielles de la FFA pour profiter pleinement de         J'accepte de recevoir les avantages licenciés des partenaires sélectionnés par la FFA         Vos préférences pourront être ajustées à tout moment en cliquant sur « se désinscrire » en bas de nos e-         MAPRATIQUE         Pratique principale :                                                                                                    | : mon sport. |
| COMMUNICATION FFA         J'accepte de recevoir les informations officielles de la FFA pour profiter pleinement de         J'accepte de recevoir les avantages licenciés des partenaires sélectionnés par la FFA.         Vos préférences pourront être ajustées à tout moment en cliquant sur « se désinscrire » en bas de nos e-         MAPRATIQUE         Pratique principale :                                                                                                    | e mon sport. |
| <ul> <li>J'accepte de recevoir les informations officielles de la FFA pour profiter pleinement de</li> <li>J'accepte de recevoir les avantages licenciés des partenaires sélectionnés par la FFA.</li> <li>Vos préférences pourront être ajustées à tout moment en cliquant sur « se désinscrire » en bas de nos e-</li> </ul> MA PRATIQUE Pratique principale : Sprint / Haies                                                                                                    | e mon sport. |
| J'accepte de recevoir les avantages licenciés des partenaires sélectionnés par la FFA.<br>Vos préférences pourront être ajustées à tout moment en cliquant sur « se désinscrire » en bas de nos e-<br>MA PRATIQUE Pratique principale : Sprint / Haies                                                                                                    |              |
| Vos préférences pourront être ajustées à tout moment en cliquant sur « se désinscrire » en bas de nos e-<br>MA PRATIQUE<br>Pratique principale : Sprint / Haies                                                                                                    | λ.           |
| MA PRATIQUE Pratique principale : Sprint / Haies                                                                                                    | -mailings.   |
| MA PRATIQUE Pratique principale : Sprint / Haies                                                                                                    |              |
| Pratique principale : Sprint / Haies                                                                                                    |              |
|                                                                                                    |              |
| Cross-country Condition physique / Athlé'fit Course su<br>Pratique secondaire : Demi-fond Epreuves combinées Lancers                                                                                                    | ır route     |
| Marche Athlétique Marche Nordique Sprint / Ha                                                                                                    | aies         |
| Sauts Trail & Montagne                                                                                                    |              |
| 🛛 Annuler 🗸 Valider                                                                                                    |              |

### Etape 5 : questionnaire de santé / parcours de santé

1/ si le l'adhérent est mineur : répondre au questionnaire de santé :

|     | Menu LICENCE                |                                       |                                                             |                                                |                           |  |
|-----|-----------------------------|---------------------------------------|-------------------------------------------------------------|------------------------------------------------|---------------------------|--|
| 5   | Choix du formulaire         | ldentité                              | Assurance & Code<br>Ethique                                 | Mes préférences                                | Questionnaire de<br>santé |  |
| C   | Questionnaire de santé      |                                       |                                                             |                                                |                           |  |
|     | Vous allez                  | Dernière ét<br>vous rendre sur la pag | tape de votre formulaire<br>je du <i>Questionnaire de</i> s | de renouvellement.<br>santé pour finaliser vot | re renouvellement.        |  |
|     | Questionnaire (Saison 2024) |                                       |                                                             |                                                |                           |  |
|     |                             |                                       |                                                             |                                                |                           |  |
|     |                             |                                       |                                                             |                                                |                           |  |
|     |                             |                                       |                                                             |                                                |                           |  |
|     |                             |                                       |                                                             |                                                |                           |  |
|     |                             |                                       |                                                             |                                                |                           |  |
| Que | estionnaire (Saisor         | 2024)                                 |                                                             |                                                |                           |  |
|     |                             |                                       |                                                             |                                                |                           |  |

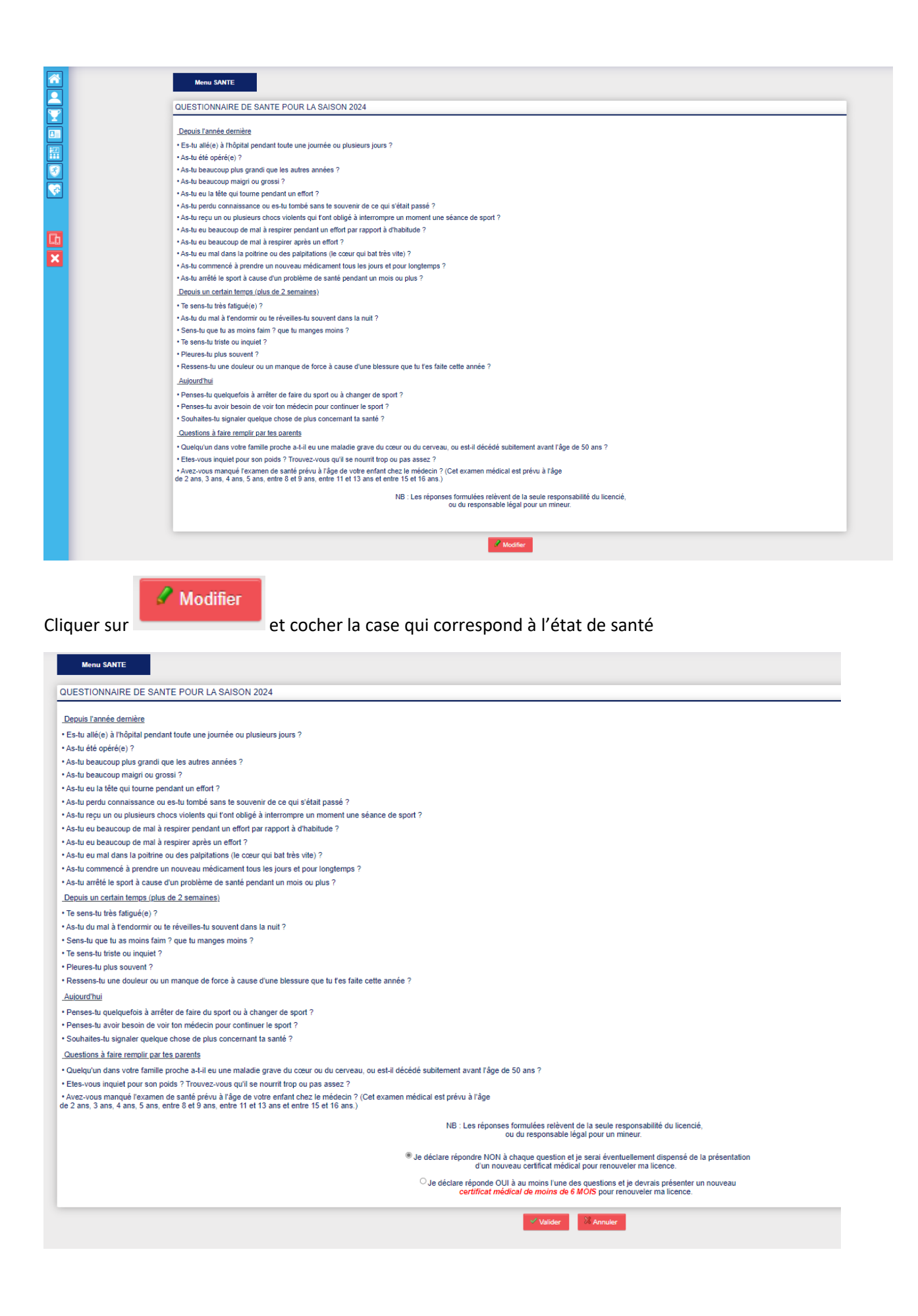

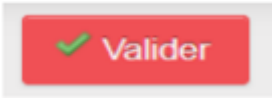

Puis cliquer sur

Le formulaire de renouvellement est terminé et le club est informé par mail de la demande de licence en attente.

| Votre formulaire d'Inscription est également validé Menu SANTE                                                                                                    |  |
|----------------------------------------------------------------------------------------------------|--|
| UESTIONNAIRE DE SANTE POUR LA SAISON 2024                                                                                                    |  |
| Dequis També demière                                                                                                    |  |
| Es-tu allé(e) à l'hôpital pendant toute une journée ou plusieurs jours ?                                                                                                    |  |
| As-tu été opéré(e) ?                                                                                                    |  |
| As-tu beaucoup plus grandi que les autres années ?                                                                                                    |  |
| As-tu beaucoup maigrí ou grossi ?                                                                                                    |  |
| As-tu eu la têle qui tourne pendant un effort ?                                                                                                    |  |
| As-tu perdu connaissance ou es-tu tombé sans te souvenir de ce qui s'était passé ?                                                                                                    |  |
| As-tu reçu un ou plusieurs chocs violents qui l'ont obligé à interrompre un moment une séance de sport ?                                                                                                    |  |
| As-tu eu beaucoup de mai à respirer pendant un effort par rapport à d'habitude ?                                                                                                    |  |
| As-tu eu beaucoup de mai à respirer après un effort ?                                                                                                    |  |
| As-tu eu mal dans la politine ou des palpitations (le cœur qui bat très vite) ?                                                                                                    |  |
| As-tu commencé à prendre un nouveau médicament tous les jours et pour longtemps ?                                                                                                    |  |
| As-tu arrêté le sport à cause d'un problème de santé pendant un mois ou plus ?                                                                                                    |  |
| Depuis un certain temps (plus de 2 semaines)                                                                                                    |  |
| Te sens-tu très fatigué(e) ?                                                                                                    |  |
| As-tu du mal à l'endormir ou te réveilles-tu souvent dans la nuit ?                                                                                                    |  |
| Sens-tu que tu as moins faim ? que tu manges moins ?                                                                                                    |  |
| Te sens-tu triste ou inquiet ?                                                                                                    |  |
| Pleures-tu plus souvent ?                                                                                                    |  |
| Ressens-tu une douleur ou un manque de force à cause d'une blessure que tu l'es faile cette année ?                                                                                                    |  |
| Aujourd'hui                                                                                                    |  |
| Penses-tu quelquefois à arrêter de faire du soort ou à chancer de soort ?                                                                                                    |  |
| Penses-tu avoir besoin de voir ton médecin pour continuer le sport ?                                                                                                    |  |
| Souhaites-lu signaler quelque chose de plus concernant la santé ?                                                                                                    |  |
| Questions à faire remplir par les parents                                                                                                    |  |
| Dualmin dane unite familia monta a li au una malaría norsea du ensur ou du ensuaru, ou art 8 riánistá subilament ausut Fána da 50 ane 2                                                                                        |  |
|                                                                                                    |  |
| Lever sou manuel poer lever mener de santé poer l'alge de voire enfant chez le médicain ? (Cet enzamen médicai est prévu à l'âge<br>2 2 ans, 3 ans, 4 ans, 5 ans, entre 8 el 9 ans, entre 11 el 13 ans et entre 15 el 16 ans.) |  |
| NB : Les réponses formulées relevent de la seule responsabilité du licencié,<br>ou du responsable légal pour un mineur.                                                                                                    |  |
| J'ai déclaré répondre NON à chaque question et je serai éventuellement dispensé de la présentation<br>d'un nouveau certificat médical pour renouveler ma licence                                                               |  |
| Modifier                                                                                                    |  |
|                                                                                                    |  |

Le club valide la licence définitive une fois le règlement effectué.

# Menu LCENCE 66 Choix du formulaire Identité Assurance & Code Ethique Mes préférences Parcours de prévention santé Parcours de prévention santé Parcours de prévention santé Dernière étape de votre formulaire de renouvellement. Vous allez vous rendre sur la page du PPS pour finaliser votre renouvellement. Vous allez vous rendre sur la page du PPS pour finaliser votre renouvellement.

2/ Si l'adhérent est majeur : faire le parcours de prévention santé

Cliquer sur et regarde

Cliquer sur et regarder la 1ere vidéo. Une fois la vidéo regardée vous pouvez valider. Vous devez ensuite faire la même chose pour la vidéo 2 et la vidéo 3.

Une fois les 3 vidéos regardées et validées, le formulaire de renouvellement est terminé et le club est informé par mail de la demande de licence en attente.

Le club valide la licence définitive une fois le règlement effectué.

Lien pour le règlement au SCAB en ligne : https://www.payasso.fr/scab/adhesion-s23-24

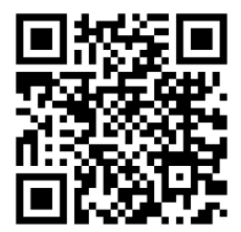